## ISOIS – dokumenty před mobilitou a po návratu

Téma: Erasmus STA (Staff teaching mobility/výukový pobyt) dokumenty před mobilitou a po návratu

- Správa mobilit systém ISOIS: <u>https://mobility.slu.cz/</u>
- Výchozí stav: uživatel obdržel e-mail s informací o schválení mobilitní smlouvy všemi stranami.

Uživatel je přihlášen a má zobrazenu příslušnou přihlášku přes odkaz "Moje přihlášky" : Obrázek 1

- Kontrolu stavu přihlášky oznamuje levé okno přehledem kroků: přihláška je ve stavu "Krok 4 – před mobilitou a během mobility" : Obrázek 2
- V příslušné přihlášce má zobrazenu záložku "Mobilitní dokumenty" obrázek 3
- Před odjezdem na mobilitu nezapomeňte vyplnit cestovní příkaz! dle instrukcí zaslaných emailem institucionálním koordinátorem

## Obrázek 1

Zobrazení přihlášky přes odkaz "Moje přihlášky"

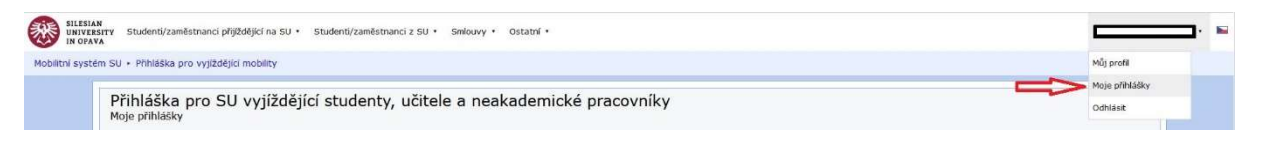

## Obrázek 2

Kontrolu stavu přihlášky oznamuje levé okno přehledem kroků: "Krok 4 – před mobilitou a během mobility"

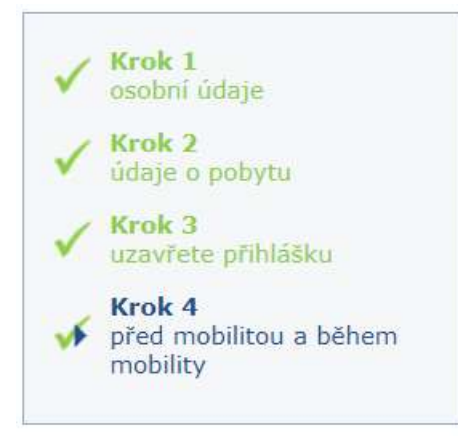

## Obrázek 3

Záložka "Mobilitní dokumenty" – záložka je v přihlášce k dispozici po té, co je uživatel vyrozuměn o schválení Mobilitní smlouvy všemi stranami

| Přihláška pro vyjíždějící učitel                                                                                                    | le SU                                                                                                    |               |
|----------------------------------------------------------------------------------------------------|----------------------------------------------------------------------------------------------------|---------------|
| Erasmus+ STA (učitelé) 2021/2022                                                                                                    |                                                                                                    |               |
| Staff teaching mobility 2021/2022                                                                                                    |                                                                                                    |               |
| Co je nyní třeba udělat:<br>- Stáhněte si <u>Učastnickou smlouvu</u> , podepište ji a doručte dvě vyhotovení s originálem Vašeho podpisu na Oddělení pro vědu a zahraniční styky.<br>Co je třeba udělat před koncem mobility:<br>- Stáhněte si předvyplněný dokument <u>Confirmation of Erasmus teaching programme</u> vyplňte sekci "Main content of the teaching assignment", nechte si dokument<br>podepsat partnerskou institucí a po skončení mobility jej nahrajte jako sken níže v sekví <i>Mobilitní dokumenty</i> . |                                                                                                    |               |
|                                                                                                    | (5)                                                                                                    |               |
| Mobilitní dokumenty Hodnocení & Mobilitní smlouva Přihláška                                                                                                    |                                                                                                    |               |
| (1) Mobilitai dokumenty                                                                                                    |                                                                                                    |               |
| - Hobintin cokamenty                                                                                                    | (3)                                                                                                    |               |
| Dedensené Úžestnické smlavna                                                                                                    |                                                                                                    |               |
| Podepsana ocastnicka smiouva:                                                                                                    | Vybrat soubor' Soubor nevybran                                                                                                |               |
| 4 Mobilitati contouvate                                                                                                    | Soubor nevybran                                                                                                    | ♠ 12 Aug 2021 |
|                                                                                                    | změnit dokument                                                                                                    | a re hoy tota |
| 6                                                                                                    | Deadline: 16th Aug 2021 23:59:59 <u>SELČ</u>                                                                                  |               |
| Potvrzení výukového programu Erasmus*:                                                                                                    | Vybrat soubor Soubor nevybrán                                                                                                 |               |
|                                                                                                    | Deadline: 27th Sep 2021 23:59:59 <u>SELČ</u><br>Po nahrání bude dokument zkontrolován a obdržíte<br>zprávu, zda byl schválen. |               |
|                                                                                                    |                                                                                                    |               |
| Červené hvězdičky (*) označují povinná pole.                                                                                                    |                                                                                                    |               |
| Uložit 7                                                                                                    |                                                                                                    |               |
|                                                                                                    |                                                                                                    |               |

- 1. Na stránce s přihláškou se orientujte na záložku "Mobilitní dokumenty"
- 2. V souladu s instrukcí si vygenerujte Účastnickou smlouvu a podepsanou předejte na zahraniční oddělení fakulty/ústavu
- 3. Jakmile je Účastnická smlouva podepsána zástupcem SU nahraje ji pracovník zahraničního oddělení rektorátu do systému ISOIS, kde zůstává uložena např. pro Vaši kontrolu nebo informaci. Se smlouvu už není třeba dále pracovat.
- 4. Jakmile obdržíte e-mail s informací o schválení Mobilitní smlouvy všemi stranami, zůstává zde smlouva uložena např. pro Vaši kontrolu nebo informaci. Se smlouvu už není třeba dále pracovat.
- 5. V souladu s instrukcí si před odjezdem vygenerujte Confirmation of Erasmus teaching programme, doplňte požadované údaje, zejména si jej <u>NECHTE POTVRDIT partnerskou institucí!!!</u>
- 6. Po návratu nahrajte partnerskou institucí potvrzený a následně zdigitalizovaný Confirmation of Erasmus teaching programme.
- 7. Změny ve formuláři ukládejte.